# Az EESZT panel használata visual Ixdoki-ban

Az EESZT (Tér) használata két részből tevődik össze. Az egyik fele a jogszabály által előírt kötelező adatszolgáltatás, a másik fele a jogszabály által meghatározott adatelérhetőségi (lekérdezési) lehetőség.

A visual Ixdoki háziorvosi rendszerben az adatszolgáltatás a rendszer használata során automatikusan, a háttérben valósul meg, s erről a felhasználó folyamatosan a rendszerüzenet ablakon megjelenő kiírások alapján kap tájékoztatást. A Térben tárolt adatokhoz való hozzáférést, azok lekérdezését az EESZT ablakon keresztül biztosítja a visual Ixdoki rendszer.

Az EESZT ablaknak alapvetően 2 fő funkciója van:

- az EESZT (egy pácienshez tartozó, a Térben tárolt) adatok lekérése
- a Beállítások (EESZT-vel kapcsolatos paraméterek megadása)

A visual Ixdoki rendszer indulásakor mindig az első (EESZT) látszik.

Az EESZT ablak tetején lévő gombok segítségével 3 funkció indítható. Az első (PRO) az éppen kiválasztott beteg egészségügyi profiljához tartozó különösen szenzitív adatok beküldésére szolgál. A második gomb segítségével megjeleníthető a rendszerüzenet ablak aktuális tartalma (a Térrel való kommunikáció során itt jelennek meg azok az üzenetek, amiket kapunk egy-egy tranzakció végrehajtásakor a Tértől). A harmadik gomb (Mini) pedig magát az EESZT ablakot "csukja" össze kis méretűvé, hogy ne foglaljon el nagy területet a képernyőn a napi folyamatok során. Ha ezek után az ablakot újra szeretnénk megnyitni, akkor használjuk a "Teljes" nyomógombot.

|             | ini         | netek Mini | PRO Üze | PR      |
|-------------|-------------|------------|---------|---------|
| Beállítások |             | ZT         | EES     |         |
| C Sürgős    | C BEU C REC | O C EHR C  |         |         |
| ☐ Sürgõs    | C BEU C REC | 2017.11.22 |         | Időszak |

Az összecsukott EESZT ablak tetszőlegesen áthelyezhető a képernyőn.

| EESZT |                 | 83 |
|-------|-----------------|----|
| V PRO | Üzenetek Teljes |    |

Az "Üzenetek" megnyomásával megjeleníthető a rendszerüzenet ablak aktuális tartalma. A rendszerüzeneteket is bárhova elhelyezheti a képernyőn.

| EESZT Beállításo                        | ik |
|-----------------------------------------|----|
| © KAT C PRO C EHR C BEU C REC ☐ Sürgös  |    |
|                                         |    |
| doszak 2017.10.22 2017.11.22 Lekérdezés |    |
|                                         |    |
|                                         |    |
|                                         |    |
|                                         |    |
|                                         |    |
|                                         |    |
|                                         |    |
|                                         |    |
| enetek                                  |    |
| enetek<br>Ozenet Idő                    |    |

## A Beállítások képernyő

Az EESZT megfelelő működéséhez szükséges a Tér által megkövetelt, praxisra és a rendszer felhasználóira vonatkozó **Autentikációs adatok** pontos megadása.

A "Beállítások" ablakban ezek látszanak tájékoztatásként, ellenőrzés céljából. Ilyen adatok:

- 1. EESZT felhasználó név, jelszó (jelszó csak token-es használat esetén töltendő).
- 2. az AEEK-tól a csatlakozás során kapott kliens tanúsítvány s annak jelszava.
- 3. valamint az Intézményi és Szervezeti azonosító (OTH6/OTH9).
- 4. Autentikáció típusa: token vagy e-személyi igazolvánnyal történő azonosítás.

| 1110                       | Ozenetek                            | MINE          | _       |          |               |             | Bezara |
|----------------------------|-------------------------------------|---------------|---------|----------|---------------|-------------|--------|
|                            | EESZT                               |               | L       |          | 1             | Beállítások |        |
| Szervezet (<br>Szervezet ( | отне 0204<br>отн9 <sup>3</sup> 2200 | 150<br>192668 |         |          | Elle          | nőrzések    |        |
| Felhasznál                 | ónév 038 <sup>.</sup>               | 182           |         | 🗆 eSzem  | élyi <b>4</b> |             | Ī      |
| 1 Je                       | elszó pBge                          | emCwqr8i      | bSM7Vy  | 🗸 Belépé | skor aut      | entikáció   |        |
| Tan. útv                   | onal WINF                           | OSTORE        | NARCHIV | UM/EESZT | INFOM         | X-UAT:      | e      |
| Tan. je                    | elszó e\$80                         | 26X/x         |         | 2        |               |             |        |
|                            | TECH                                | NIKAI felh    | asználó |          |               |             | Ĩ      |
| Tan. útv                   | onal                                |               |         |          |               |             |        |
| Tan. je                    | lszó                                |               |         |          |               |             |        |
| EESZT munkam               | appa                                |               |         |          |               |             |        |
| EESZT adatok b             | e <b>küldése</b><br>⊽ KAT <b>⊽</b>  | PRO           | EHR     | I⊽ BEU   | I⊽ EPI        | J 🔽 REC     |        |
|                            |                                     |               |         |          |               |             |        |

Az **Ellenőrzések** funkció segítségével megnézheti, hogy az Ön rendszerében (számítógépén) teljesülnek-e az EESZT működéséhez szükséges feltételek. Ahhoz, hogy az e-szig-el való belépés esetén sikeresen tudjon a Térrel kommunikálni, az alábbi listában mind a 8 feltételnek teljesülnie kell (zöld pipa).

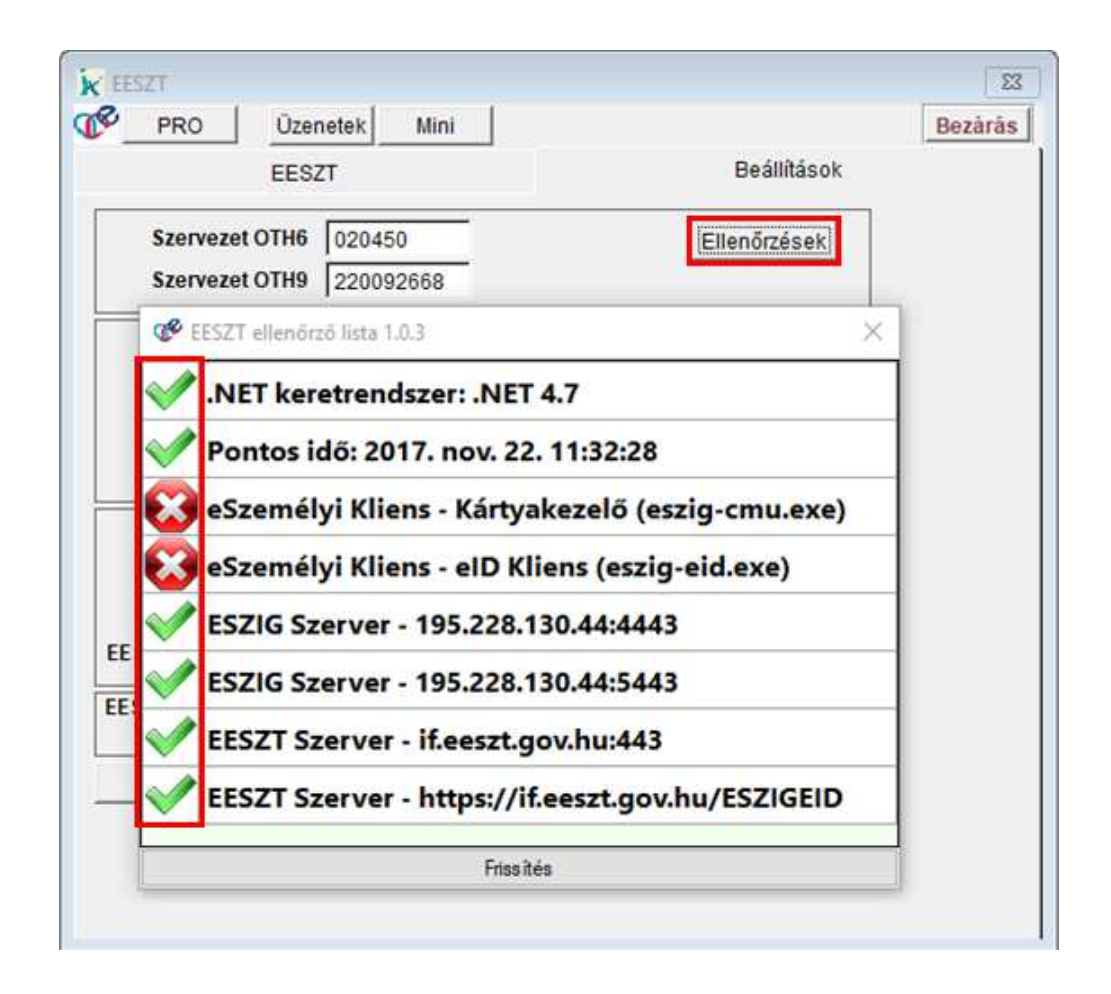

A "**Beállítások**" ablak alján található az EESZT adatok beküldése funkció, ami a jogszabály által előírt a Tér felé küldendő adatok körét szabályozza a felhasználó által. Itt lehetősége van bizonyos adattípus automatikus beküldését ideiglenes leállítani. Jelenleg a recept és beutalók kapcsolhatók ki. Háziorvosi rendelés esetén EHR (orvosi dokumentáció) felküldés a Térbe nem történik, így az nem állítható. A KAT(katalógus) elem viszont mindig, akár utólag is küldendő, így annak kikapcsolása nem releváns a felhasználó szempontjából.

| EESZT adato | k beküldése | e   |       |                |     |     |
|-------------|-------------|-----|-------|----------------|-----|-----|
|             | ☑ KAT       | PRO | F EHR | <b>I</b> ■ BEU | EPU | REC |

#### EESZT használat

Az "**Export**" funkció arra szolgál, hogy az EESZT-vel való valamennyi – adott időszakra vonatkozókommunikáció során kapott üzenetet (adminisztrációs tábla, vagyis naplófájl) egy önálló fájlba való összeállítását kérje. Hiba, vagy rendszerfelügyelet igénye esetén Önnek elegendő ezt a fájlt elküldeni az Infomix Kft-nek, ami alapján az EESZT megfelelő használata megállapítható, illetve hibás működés esetén a hiba oka kideríthető.

| EESZ               | ZT                  |                          | Beállítások  |  |
|--------------------|---------------------|--------------------------|--------------|--|
| Szervezet OTH6     | 020450              | E                        | llenőrzések  |  |
| Szervezet OTH9     | 220092668           | -                        |              |  |
| Felhasználónév     | 038182              | □ eSzemélyi              |              |  |
| Jelszó             | pBgemCwqr8bSM       | 17Vy 🔽 Belépéskor a      | autentikáció |  |
| Tan. útvonal       | WINFOSTORE1W        | RCHIVUM/EESZT/INFO       | MIX-UAT:     |  |
| Tan. jelszó        | e\$8Q6X/x           |                          |              |  |
|                    | TECHNIKAI felhas    | ználó                    |              |  |
| Tan. útvonal       |                     |                          |              |  |
| Tan. jelszó        |                     |                          | _            |  |
| ESZT munkamappa    | [                   |                          |              |  |
| SZT adatok bekülde | ise                 |                          |              |  |
| Export Mar         | nuális indítás      | Segéd regisztráció       | Mentés       |  |
|                    |                     |                          | · ·          |  |
| dés                |                     |                          | ×            |  |
| <u> </u>           |                     |                          |              |  |
| időszakra ?        | ESZT admin. tartalo | om exportja 2017.11.15 - | 2017.11.22   |  |
|                    |                     |                          |              |  |

A **Manuális indítás** lehetővé teszi az ablakon beállított paramétereknek megfelelő adatokkal történő új bejelentkezés indítását. Ha már bejelentkezett a Térbe (érvényes SAML jegye van), akkor a manuális indítás hatására a korábbi bejelentkezése törlődik, s új bejelentkezés indul. Ezen a képernyőképen egy token-es bejelentkezést lát. Ha Ön e-szig-el lép be a rendszerbe, akkor itt a szokásos, e-szig-el történő bejelentkezés ablak lesz látható.

| EES                                           | ZT                         | Beállítások                           | ¢ |
|-----------------------------------------------|----------------------------|---------------------------------------|---|
| Szervezet OTH6<br>Szervezet OTH9              | 020450                     | Ellenőrzések                          |   |
| Felhasználónév<br>Jelszó                      | O38182<br>pBgemCwqr8bSM7Vy | ☐ eSzemélyi ✓ Belépéskor autentikáció |   |
| Tan. útvonal<br>Tan. jelszó                   | WINFOSTORE1\ARCHIV         | VUM\EESZT\INFOMIX-UAT:                |   |
| Tan. útvonal<br>Tan. jelszó<br>SZT munkamappa | TECHNIKAI felhasznało      |                                       | 1 |
| SZT adatok beküld<br>I⊽ KA                    | ése<br>T IZI PRO IZI EHR   | 🖾 BEU 🖾 EPU 🖾 RE                      | c |
| Export Ma                                     | nuális indítás Seg         | éd regisztráció Mentés                |   |

Amennyiben Ön eSzemélyi igazolvánnyal lép be, az alábbi kép jelenik meg.

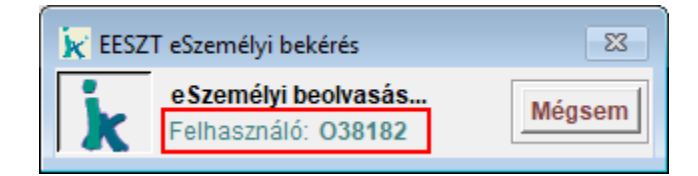

A belépéshez a kártyaolvasón kell az adatlekérés engedélyezését (két OK), majd az igazolványhoz tartozó PIN kódot megadni, a PIN beírását követően egy újabb OK-val zárul a bejelentkezés. Token kód és eSzig belépés esetén is a Felhasználó: szövegrész után olvasható, hogy kinek a nevében csatlakoznak a térhez. Ez 'O'+pecsétszám esetén az adott pecsétszámú orvos, 'S'+nyilvántartási azonosító esetén az adott nyilvántartási számmal rendelkező asszisztens/nővér.

A **Mentés** gomb hatására a képernyő adatai elmentésre kerülnek, így ezek a beállítások állandóak lesznek egészen addig, míg a felhasználó újra nem módosítja azokat

### Az EESZT ablak

Ha szükségünk van egy páciens Térben tárolt adatainak hozzáférésére, akkor ezen az ablakon keresztül tehetjük meg. Fontos tudni, hogy azt, hogy milyen adatokat ér el az adott pácienssel kapcsolatban adott pillanatban, azt a Tér határozza meg. Így előfordulhat, hogy Ön semmit, vagy csak a Térben tárolt adatok egy részét fogja látni – leginkább a beteg rendelkezése alapján (DÖR- Digitális Ön Rendelkezés). Lekérdezés a Térből kizárólag orvosi jogosultsággal lehet.

A lekérdezés mindig egy páciensre vonatkozik, aki éppen a visual Ixdoki-ban kiválasztásra került. A lekérdezés egyébként a megszokott módon történik, minden esetben egy dátum-intervallum megadásával kezdődik. Tehát egy páciens, adott időszakra eső, a lekérdező orvos számára elérhető eseményei kerülnek lekérdezésre.

Öt különböző típusú adat (esemény) kérdezhető le:

- KAT : katalógus elem (hol, milyen Egészségügyi Intézményben mikor járt a beteg)
- PRO : egészségügy profil adatok (a páciensre vonatkozó, különösen érzékeny egészségügyi adatok)
- EHR : egészségügyi dokumentumok (ambuláns lap, lelet, zárójelentés)
- BEU : beutalók
- REC : receptek

A lekérdezés eredménye a megszokott formában jeleníthető meg.

| EESZT                    |                     |                                         | 2            |
|--------------------------|---------------------|-----------------------------------------|--------------|
| PRO Üzene                | tek Mini            |                                         | Bezárá       |
| EESZT                    | •                   | Beállítás                               | sok 🛛        |
| C KAT C PRO              |                     | C Aktiv                                 |              |
| Időszak 2017.10.22       | 2017.11.22 Lekérdez | és ID                                   |              |
| 2017.11.20               |                     |                                         |              |
|                          |                     |                                         |              |
| GOPYRIN 1 G/2            | MI OLDATOS INT      | KCIÓ 5x2ml onc a                        | mnulláhan    |
| TÁTUSZ                   | Nyitott             | there over ope o                        |              |
| aciensID:                | 977722910           |                                         |              |
| ReceptID:                | 221700000702        | 2309814                                 |              |
| soportID:                | 201700000265        | 5249008                                 |              |
| elíró orvos:             | 38182 - ZSOLT       | T DÉNES NAGY                            |              |
| elíró intézmény:         | HUNGAROPRA          | X NC EGÉSZSÉGÜGYI SZ                    | OLGALTATO ÉS |
| tonnu ladanalár          | KERESKEDELM         | I KFT - 020450                          |              |
| renny./adagolas          | 1 Scat.orig. (ni    | aponca 2)                               |              |
| TT kód:                  | 210134315           |                                         |              |
| ATC kód:                 | N02BB02             |                                         |              |
| latóanyag:               | metamizol-nátr      | ium                                     |              |
| )iagnózis:               | R51H0 Fejfájás      | 0                                       |              |
| 2017.11.17               |                     |                                         |              |
| ALGOPYRIN 500 M          | IG TABLETTA 10x b   | uborékcsomagolás                        | sban         |
| STÁTUSZ                  | Nyitott             | 100 100 100 100 100 100 100 100 100 100 |              |
| PaciensID:               | 977722910           |                                         |              |
| ReceptID:                | 221700000688        | 8377801                                 |              |
| Üzenetek                 |                     |                                         |              |
| - Ozenet                 |                     | Idő ^                                   |              |
| OK: REC bejegyzések      | lekérdezése         | 11:38                                   |              |
| OK: KAT bejegyzések      | lekérdezése         | 11:37                                   |              |
| OK: SAML leav kérés      | [1 db]              | 11:36                                   |              |
| artition articlegy Relea |                     |                                         |              |

Az e-RECeptek lekérdezésekor külön megjelölhetőek a még nem kiváltott (aktív státuszú) vények, ezt az opciót bekapcsolva csak az ilyen receptek lekérdezése lehetséges.

A felsorolásban láthatók a már kiváltott (kiváltás dumával megjelölve), illetve a foglalt (a patika által beszerzésre váró) receptek. A helyettesítés esetén (nem a vényen felírt gyógyszert kapta a beteg a patikában) a patika által adott gyógyszer is szerepelni fog a lekérdezésben.

Korábban említettük, hogy a beteg rendelkezhet arról, hogy adataihoz (valamennyihez, vagy csak némelyhez) megtiltja a hozzáférést. Szakmailag indokolt esetben a kezelőorvos ilyenkor is lekérdezheti ezeket az adatokat. Erre való a "**Sürgős**" bejelölés. Ebben az esetben azonban fontos a lekérdezés indokát röviden megfogalmazni (az "Oka" megnevezéssel kérni fogja a rendszer) a Tér felé, s részletesen eltárolni ezt a szakmai indokot a betegdokumentációba, egy esetleges későbbi ellenőrzésre gondolván.

| EESZT                                                                                 | 23      |
|---------------------------------------------------------------------------------------|---------|
| PRO Üzenetek Mini                                                                     | Bezárás |
| EESZT Beállítások                                                                     |         |
| C KAT C PRO C EHR C BEU © REC ✓ Sürgős<br>Időszak 2017.08.01 2017.11.24 Lekérdezés ID |         |
| Kérjük adja meg a sürgős lekérdezés okát:       OK         Mégsem                     |         |
|                                                                                       |         |
|                                                                                       |         |

A lekérdezésben lehetőség van egy adott típusba tartozó (KAT, BEU, REC) adatok közül egy konkrét eseményhez tartozó adat lekérdezésére is. Erre szolgál az ID feliratú gomb. Ebben az esetben

- recept (REC) esetén az eReceptID
- beutalás (BEU) esetén az eBeutalóID
- katalógus (KAT) esetén ekatalógusID

adatot kell a megjelenő EESZT azonosítónál megadni.

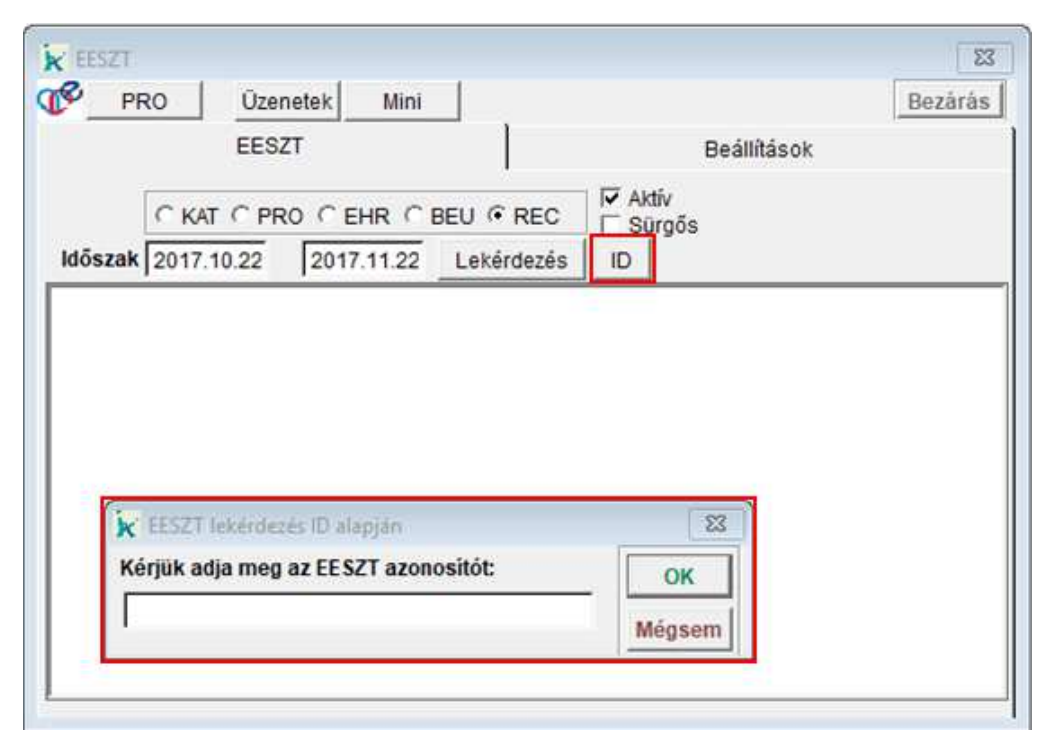

## Leletek letöltése és tárolása visual Ixdokiban EESZT-ből

Az egészségügyi dokumentumok (ambuláns lap, lelet, zárójelentés) letöltése az EHR lekérdezéssel lehetséges. Ilyenkor az aktuálisan kiválasztott páciens, adott időszakra eső, a lekérdező orvos számára elérhető eseményei kerülnek lekérdezésre, és csak orvosi bejelentkezés esetén kérdezhetőek le. A listában megjelenő járó/fekvő ellátások tartalmazzák a kiadott dokumentum megtekintési lehetőségét. Erre kattintva a visual Ixdoki letölti a számítógépre, és a lelet formátumának megfelelő programmal megjeleníti ezt a dokumentumot.

| EESZT                                                                                                    | 8                                                                                                    |  |  |  |  |
|----------------------------------------------------------------------------------------------------|----------------------------------------------------------------------------------------------------|--|--|--|--|
| PRO Üzenetek M                                                                                                    | ini Bezárás                                                                                                    |  |  |  |  |
| EESZT                                                                                                    | Beállítások                                                                                                    |  |  |  |  |
| ○ KAT ○ PRO ⓒ EHR<br>Időszak 2017.09.01 2017.11.                                                                     | C BEU C REC T Sürgős<br>24 Lekérdezés                                                                                                    |  |  |  |  |
| 2017.09.21. 12:00 -                                                                                                  | Járóbeteg ellátás                                                                                                    |  |  |  |  |
| eDokumentumID:<br>Kórház:<br>Ellátó osztály:<br>Ellátó orvos:<br>Felvétel:<br>Távozás:<br>Diagnózis:<br>Beavatkozás: | 241700000047012338<br>026386 UAT3 belgyógy<br>001025373 UAT3 belgyógy<br>31476 - UAT3 Orvos<br>2017.09.21<br>2017.09.21<br>R51H0 Fejfájás<br>11041 Vizsgálat<br>Megtekintés (241700000047012338) |  |  |  |  |
| 2017.09.18. 00:00 - Járóbeteg ellátás                                                                                |                                                                                                    |  |  |  |  |
| eDokumentumID:<br>Kórház:<br>Ellátó osztály:                                                                         | 241700000044979889<br>101010 BUGÁT PÁL KÓRHÁZ (Gyöngyös)<br>101020601 Fül-orr-gégegyógyászati Szakrendelés I. ♥                                                                                  |  |  |  |  |

### EESZT használat

Ha szeretné ezt a paciens hozott leletei között tárolni, azt ugyan úgy teheti meg, mint amikor papírra nyomtatott leletet rögzít. Indítsa el a hozott leletek menüpontot. A lelethez tartozó adatokat a külön megjelenített adatok alapján töltse ki. Ezt követően kattintson a lelet tartalma ablak jobb felső sarkánál található ikonra és a megjelenő 3 lehetőségből válassza ki a hozott lelet grafikus sort dupla kattintással.

| 🔀 Hozott lelet      |                                                        | 83       |
|---------------------|--------------------------------------------------------|----------|
| м                   | Más hozott lelet 🔽 🕨 🗸 További lelet(ek)               |          |
|                     | Adatok Szakorvosi javaslatok                           | 1        |
| Lelet dátuma        | 2017.09.21 Kóros lelet                                 | Töröl    |
| Szakrendelés        | Belgyógyászat 💌                                        |          |
| Intézet             | 133420106 Vecsési Egészségügyi Szolgálat Belgyógyászat | OK       |
| Szakorvos<br>pecsét | 31476                                                  | Mégsem   |
| Naplószám           | 0000002                                                | OK+Úi    |
| Diagnosis           | R51H0 (0) <u>^</u>                                     |          |
|                     | <b>v</b>                                               |          |
| Lelet               | hozott lelet formázott szöveg                          |          |
| tartalma            | hozott lelet grafikus                                  |          |
|                     | hozott lelet szöveges                                  |          |
|                     |                                                        |          |
|                     |                                                        |          |
|                     |                                                        | <b>_</b> |
|                     | 1                                                      |          |
| 0                   |                                                        | II 🜮     |

A megjelenő hozott lelet ablakban kattintson egyszer a Scanner felirat melletti téglalapba.

| 😿 Hozott lelet |                  | 83 |
|----------------|------------------|----|
| Scanner        |                  |    |
| Megjegyzés     | I OK<br>▼ Mégsen | n  |

### EESZT használat

A multimédia beolvasás képernyőn kattintson a bal felső Beolvasás fájlból ikonra.

| 😿 Multimédia beolvasás                                                                                                    | ×                             |
|----------------------------------------------------------------------------------------------------|-------------------------------|
| Image: Second state           Image: Second state           Image: | r bejegyzés                   |
| ✓       ✓       beállítások beolvasás előtt         ✓       ✓       duplex típusú lapolvasó         Választ       ✓         Lapok száma       1                                                                                                    | OK<br>OK+<br>OK+ új<br>Mégsem |
| Méret:                                                                                                    | megjelenít                    |
|                                                                                                    |                               |

Az TÉR-ből letöltött leletet a visualix tempwork mappájában találja meg PDF formátumban.

|                    |                |                    | - 1 <u></u>          |        |
|--------------------|----------------|--------------------|----------------------|--------|
| endezés 🔻 Új mappa | a              |                    |                      | • 🛄    |
|                    | Név            | Módosítás dátuma   | Típus                | Méret  |
| Asztal             | 2017000002     | 2017. 11. 24. 8:49 | Adobe Acrobat D      | 129 KB |
| 👃 Letöltések 🕜     |                |                    |                      |        |
| 🚰 Dokumentun 🖈     |                |                    |                      |        |
| 📰 Képek 🛛 🖈        |                |                    |                      |        |
| 📙 infomlx          |                |                    |                      |        |
| 📙 lxNet            |                |                    |                      |        |
| 📙 lxnet_használat  |                |                    |                      |        |
| 🦲 visual képek     |                |                    |                      |        |
| 0.0                |                |                    |                      |        |
| ConeDrive          |                |                    |                      |        |
| Ez a gép           |                |                    |                      |        |
| Ez a gép           |                |                    |                      |        |
| Ez a gép           | év: 2017000002 | ż                  | ✓ PDF fájlok (*.pdf) |        |

A megnyitás gombbal kerül tárolásra. A hozott lelet ugyan úgy tárolható, mintha azt bescannelte volna. Ezt követően az így tárolt leletek bármikor, a TÉR használata nélkül is lekérdezhetőek a visual Ixdokiban.

| 😿 Uat Józsi 1990.01.01 adatainak lekérdezése                                                                                                    | ×            |
|----------------------------------------------------------------------------------------------------|--------------|
| Csak UAT2 dr.   Csak EESZT praxis     Hozott leletek     Hozott leletek     Hozott leletek     Adattapok   Védőnői ellátás   Számla   Jogosítvány   Kórházi kezelés   Háziorvosi szűrések   Áttekintés     Viel Diversional Control Control Co | < >          |
| 0                                                                                                    | 9 <b>6</b> 2 |

A scannelt leletekhez hasonlóan a multimédia feliratra kattintva bármikor megtekinthető, nyomtatható.

| leje Eszközök 310740.pdf ×                                                                                                    | ⑦ Bejelentk                                                                                                    | ezé |
|----------------------------------------------------------------------------------------------------|----------------------------------------------------------------------------------------------------|-----|
| 🖹 🖶 🖂 🔾 🕐 🕒 1 / 1                                                                                                    | ▶ ⊕ ⊖ ⊕ 86,2% - 📙 🔁 …                                                                                                    |     |
| Csúcsintézmény<br>133420106 UAT3 belgyógy                                                                                                    | 31476 - UAT3 Orvos<br>Email: mail.uat.@infomix.hu                                                                                                    | ^   |
| Ambulán                                                                                                    | ; lap                                                                                                    |     |
| Ellátott:-neve:EESZT UAT Józsí-lakcíme:1027 Budapest IIszületés dátum:1990.01.10-TAJ:123-456-788                                              | Naplószám: 00000002<br>Ellátás dátuma: 2017. szeptember 21. 11:46<br>Ellátó orvos: UAT3 Orvos<br>Térítési kategória: Magyar biztosítás alapján<br>Ellátás típusa: 1 |     |
| <mark>Anamnézis:.</mark><br>fejfájás makacsul<br><mark>Beavatkozások:.</mark><br>11041 (1x) Vizsgálat<br><u>Diagnózis:.</u><br>R51H0 Fejfájás |                                                                                                    |     |